## How to Sign In Using Aspen

Navigate to the Aspen catalog, available on the library website: <u>https://catalog.sbplibrary.org/</u>

On the top right side of the screen, click Sign In.

| English Español<br>SANTA BARBARA |                                         |                                                      |                                               |                                                           |                                                                                                    |  |  |
|----------------------------------|-----------------------------------------|------------------------------------------------------|-----------------------------------------------|-----------------------------------------------------------|----------------------------------------------------------------------------------------------------|--|--|
| •                                | PUBLIC LIBRARY                          |                                                      |                                               |                                                           |                                                                                                    |  |  |
| *                                | LIBRARY OF THINGS                       | ? HELP                                               |                                               |                                                           | →) sign in 😑                                                                                                    |  |  |
| ٩                                |                                         |                                                      | by Keyword                                    | ✓ in Library Catalog                                      | V Q Search                                                                                                    |  |  |
| <                                | Adult Fiction                           | Adult Nonfiction                                     | DVDs                                          | Juvenile Fiction                                          | Juvenile Nonfiction                                                                                             |  |  |
| •0000000000                      |                                         |                                                      |                                               |                                                           |                                                                                                    |  |  |
| Q                                | Adult Fiction                           |                                                      |                                               |                                                           | ttt Covers I≣ Grid                                                                                              |  |  |
| FO                               | THE THE THE THE THE THE THE THE THE THE | Bright<br>burning<br>things :<br>by Harding,<br>Lisa | Leviathan<br>Falls<br>by Corey,<br>James S. A | Aava<br>ihastri's last<br>ay :<br>y Ramisetti,<br>ürthana | Jodi<br>ct<br>Jogh,<br>Vish<br>Vish<br>Vish<br>Vish<br>Vish<br>Vish<br>Vish<br>Jodi<br>Jodi<br>Dicoult,<br>Jodi |  |  |

A pop up window will show up, asking you to enter your Library card number and PIN. Your PIN is typically the last four digits of your phone number.

| Sign In              |                                                             | × |
|----------------------|-------------------------------------------------------------|---|
| Your Library Card    |                                                             |   |
| Your PIN or Password | Don't have a library card? Register for a new Library Card. |   |
|                      | Reveal Password                                             |   |
|                      |                                                             |   |
|                      | Close Sign I                                                | n |

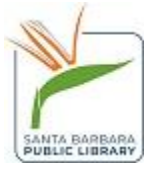

Click the blue Sign In button.

You are now logged into Aspen, and can view your account information, search for items in the catalog, and place holds.

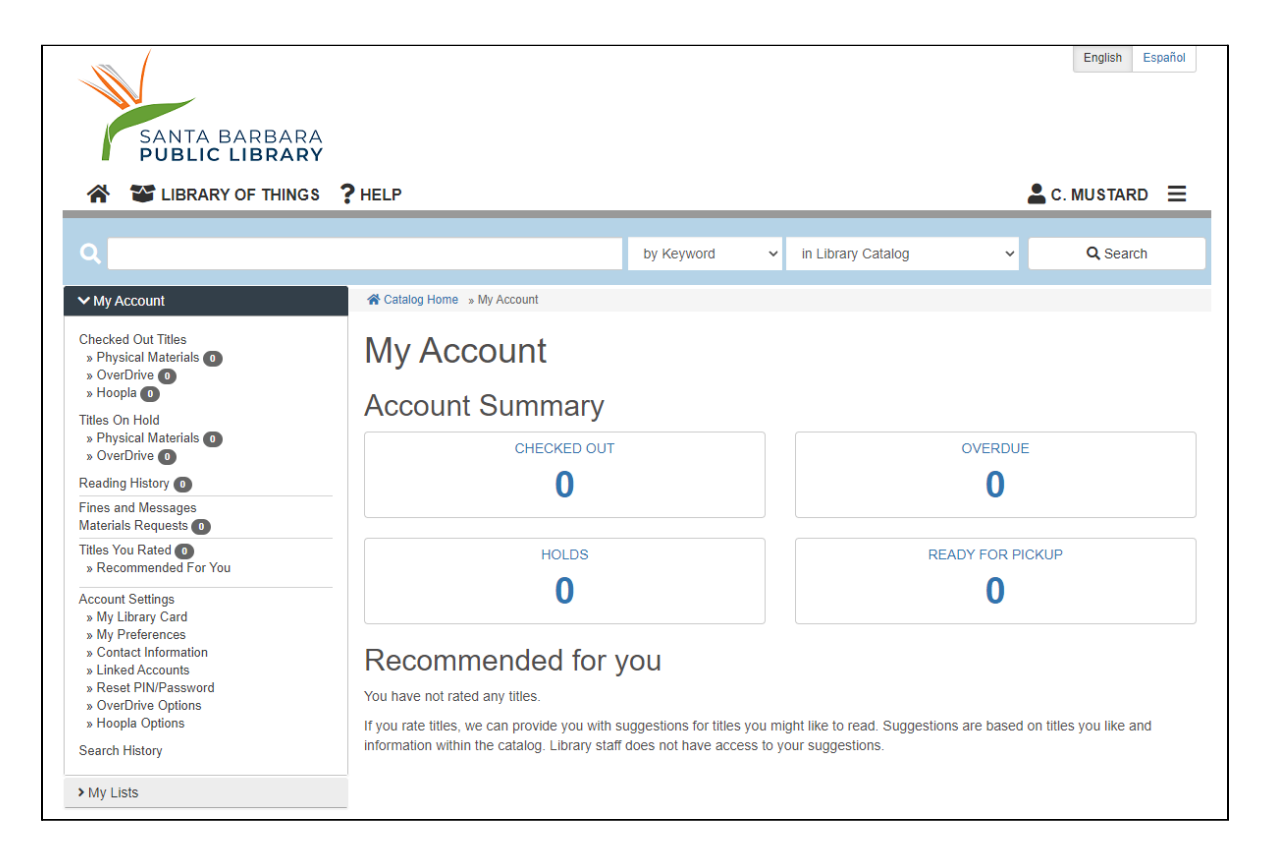

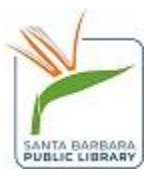